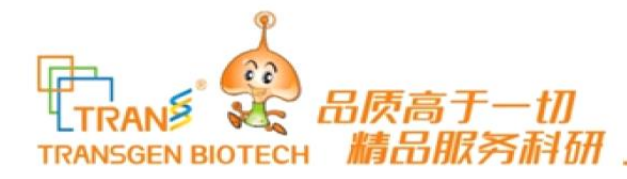

# 产品商城及积分商城

## 操作流程指导

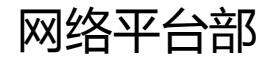

Website www.transgen.com.cn E-mail trans@transgen.com.cn

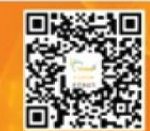

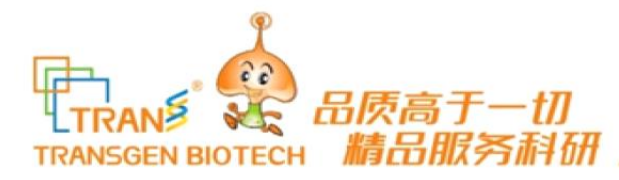

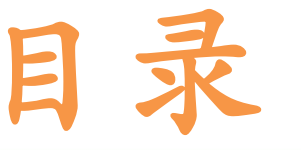

#### 一. 关注【全式金生物】公众号

二. 注册账户

三. 产品商城介绍

四. 产品商城下单操作步骤

五. 积分商城介绍

六. 产品积分专区兑换礼品操作步骤

七. 智能一键积分购买兑换操作步骤

八. 普通积分专区兑换礼品操作步骤

Website www.transgen.com.cn E-mail trans@transgen.com.cn

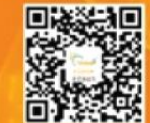

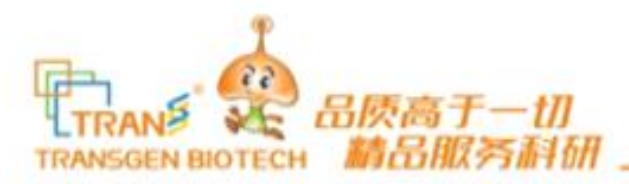

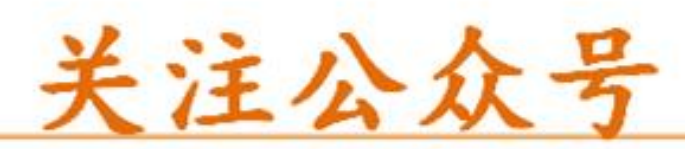

| ••••• #           | 回移动 ◆ 下午1:12<br>微信 | 2          | *      |               | ÷     | 添加朋友                          | <del>(</del> ( | Q 全式金生物 X                                |
|-------------------|--------------------|------------|--------|---------------|-------|-------------------------------|----------------|------------------------------------------|
|                   | Q 授)               | •          | 发起群鄂   |               | Q     | 微信号/00号/手机号                   | 公众号            |                                          |
| ٢                 | 腾讯新闻<br>民警抓嫌犯牺牲 #  |            | 添加朋友   |               |       | 我的微信号:HalbaraA/9310 證         | 2              | 全式金生物<br>全式金生物 (TransGen Biotech), 室持自主研 |
| Gunt              | 全式金生物              | 0          | 扫一扫    |               | ((+)) | 雷达加朋友                         |                | 发、创新的发展模式,提供金品质、高性价比。                    |
| 1000              | ★ 一个实验问题)          | 8          | 收付款    | $\Rightarrow$ | 2     | <b>面对面建群</b><br>与身边的朋友进入用一个群型 |                | 没有更多的搜索结果                                |
|                   |                    |            |        |               | 2     | <b>扫扫</b><br>日唯二相時名対          |                |                                          |
|                   |                    |            |        |               | 2.    | Linkedin/手机联系人                |                |                                          |
| <b>9</b><br>10 02 | An<br>Millin       | ()<br>3.11 | R<br>n |               |       | 公众号<br>印度更多世界和服务              |                |                                          |
|                   | '第一升               | Ŀ,         |        |               |       | '第二步'                         |                | '第三步'                                    |

Website www.transgen.com.cn E-mail trans@transgen.com.cn

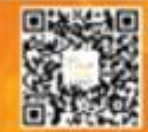

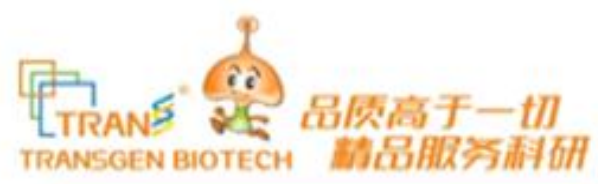

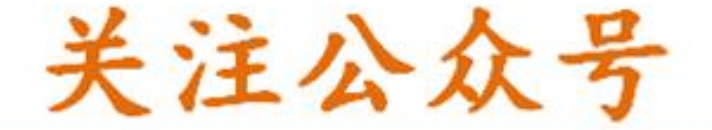

| <b>)能介绍</b><br>計<br>日<br>日<br>日<br>日<br>日<br>日<br>日<br>日<br>日<br>日<br>日<br>日<br>日<br>日<br>日<br>日<br>日<br>日 | e式金生物(TransGen Biotech),量<br>例目主研发、创新的发展模式,提供金<br>适质、高性价比的生物试剂,坚持打试<br>中国人自己的生物试剂品牌,树立民品<br>E物技术产业的一面腐职。Trans,成<br>水中国生命科学梦想! |
|----------------------------------------------------------------------------------------------------|----------------------------------------------------------------------------------------------------|
| 号主体                                                                                                    | 2 北京全式金生物技术有限公司                                                                                                    |
| 服电话                                                                                                    | 400-898-032                                                                                                    |
| 服人员                                                                                                    | 网络编辑02                                                                                                    |
| 看地理位置                                                                                                    |                                                                                                    |
| 看历史消息                                                                                                    |                                                                                                    |

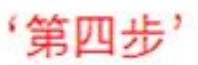

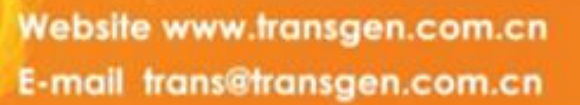

Customer Service +86-400-898-0321 Phone +86-10-51296890

完成关注

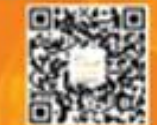

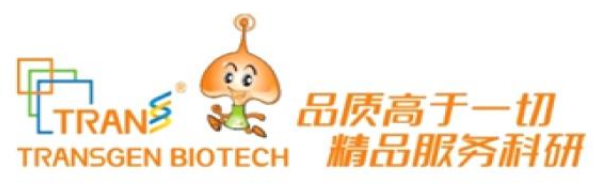

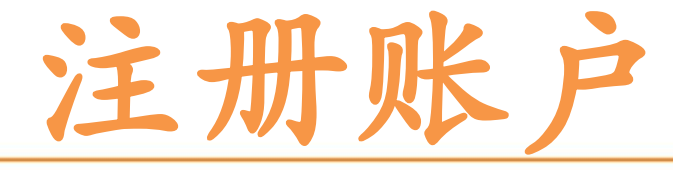

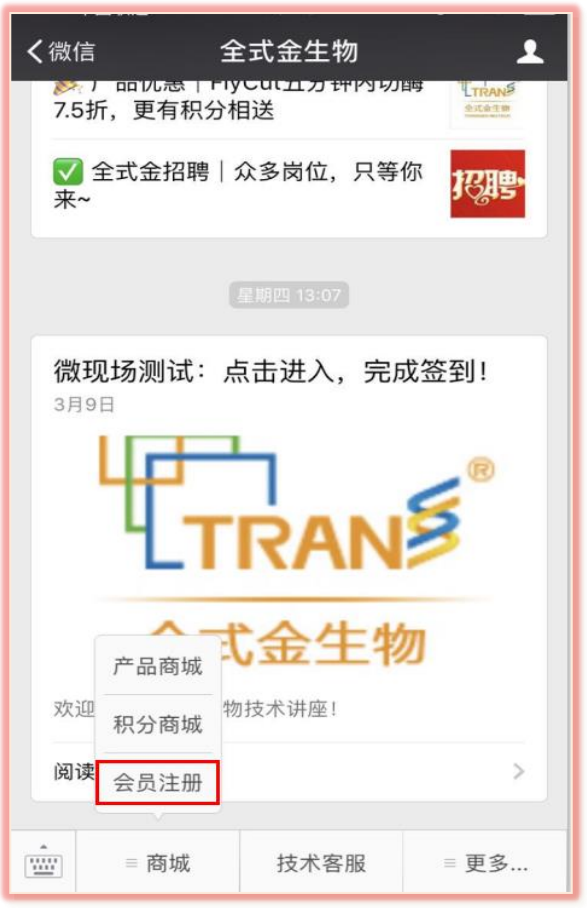

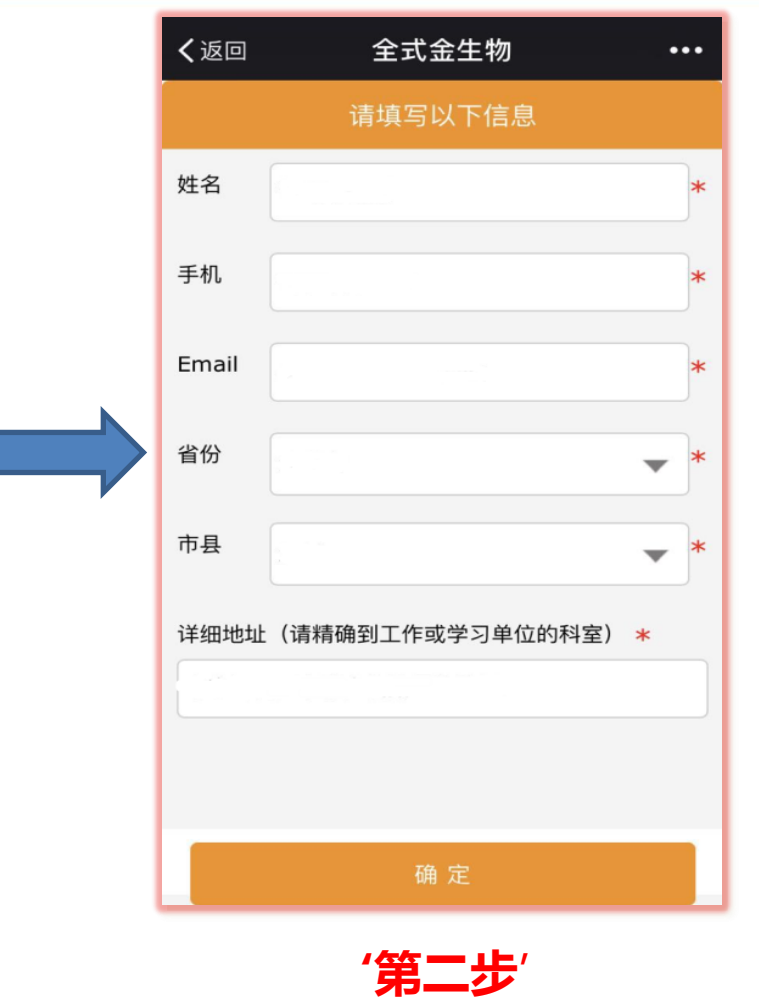

带\*的为必填项 务必填写真实 姓名,电话, 地址(精确到科室)

'第一步'

Website www.transgen.com.cn E-mail trans@transgen.com.cn

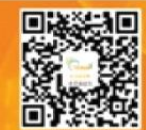

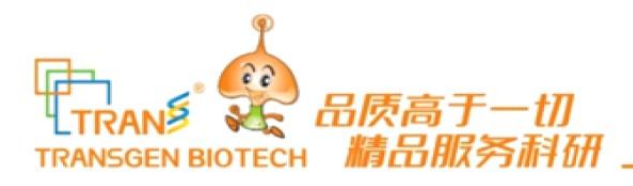

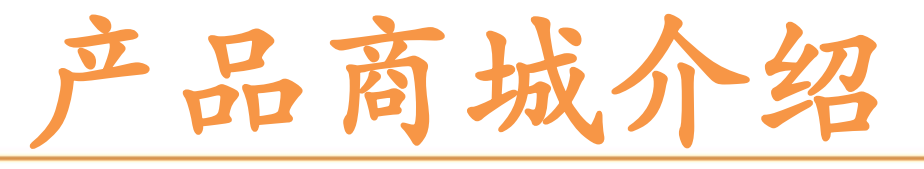

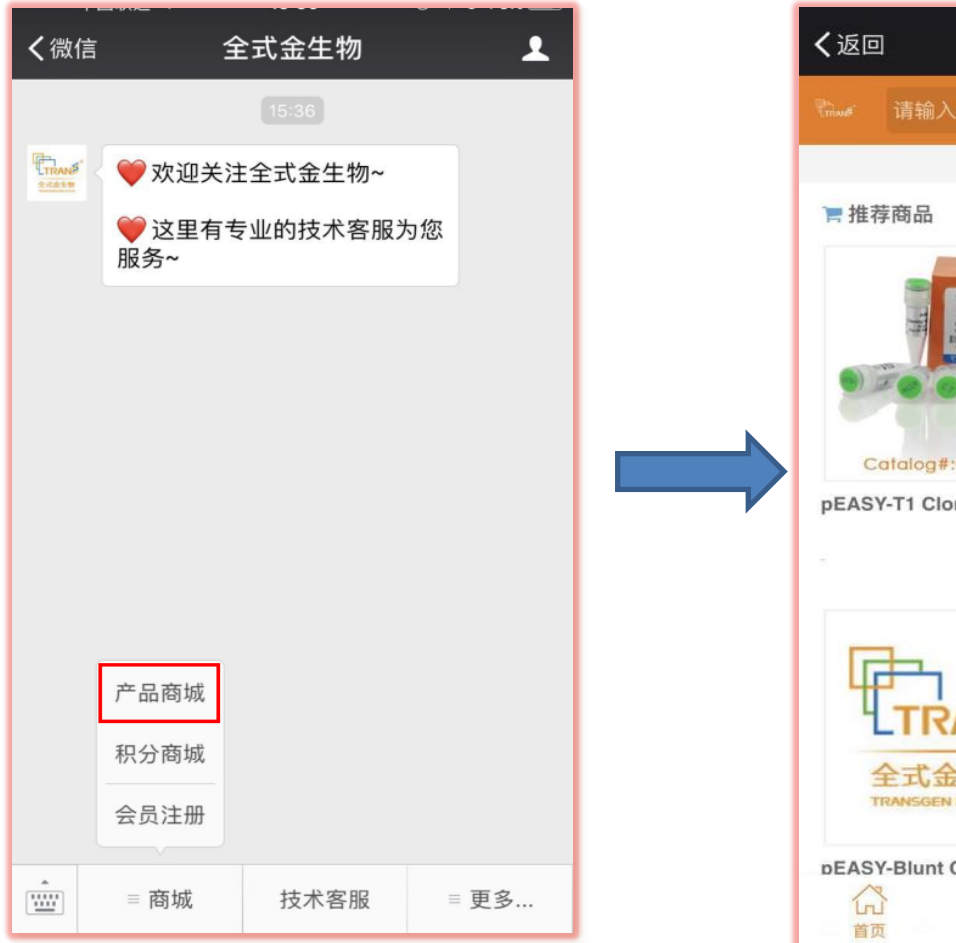

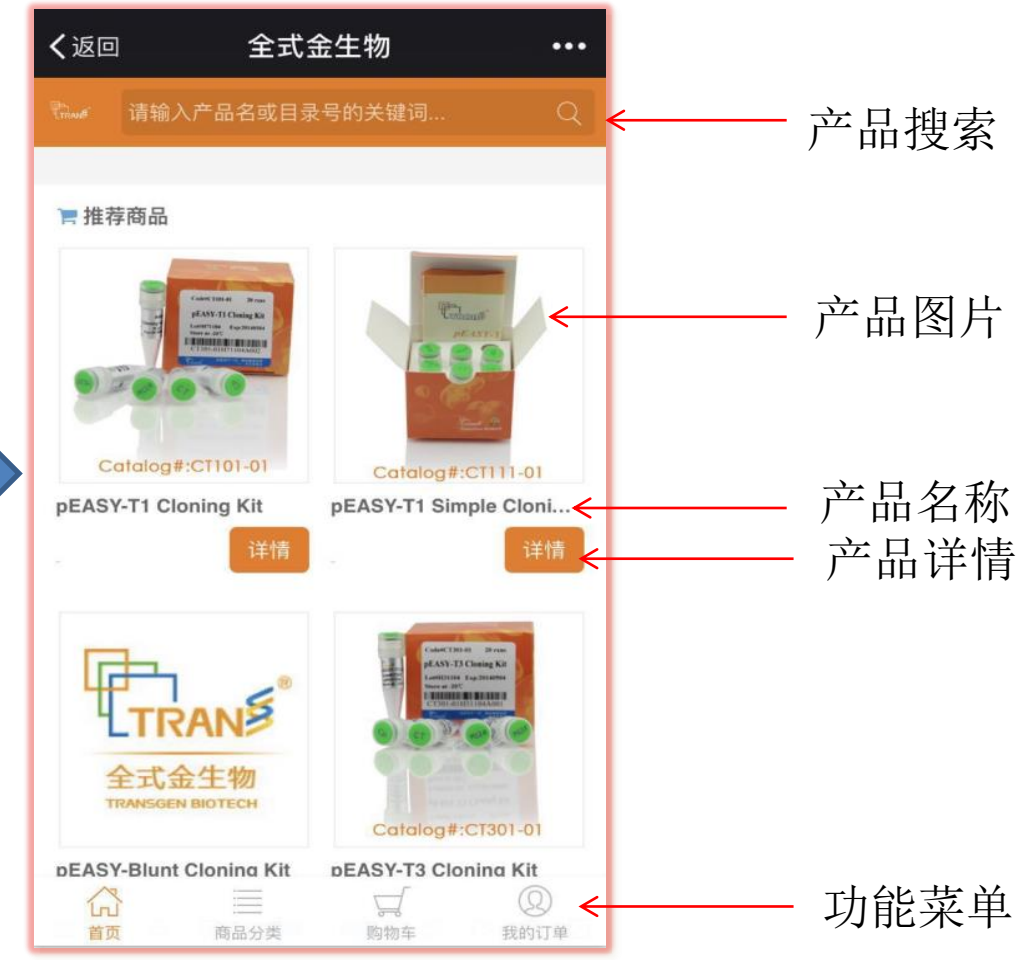

Website www.transgen.com.cn E-mail trans@transgen.com.cn

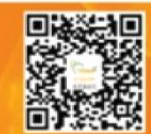

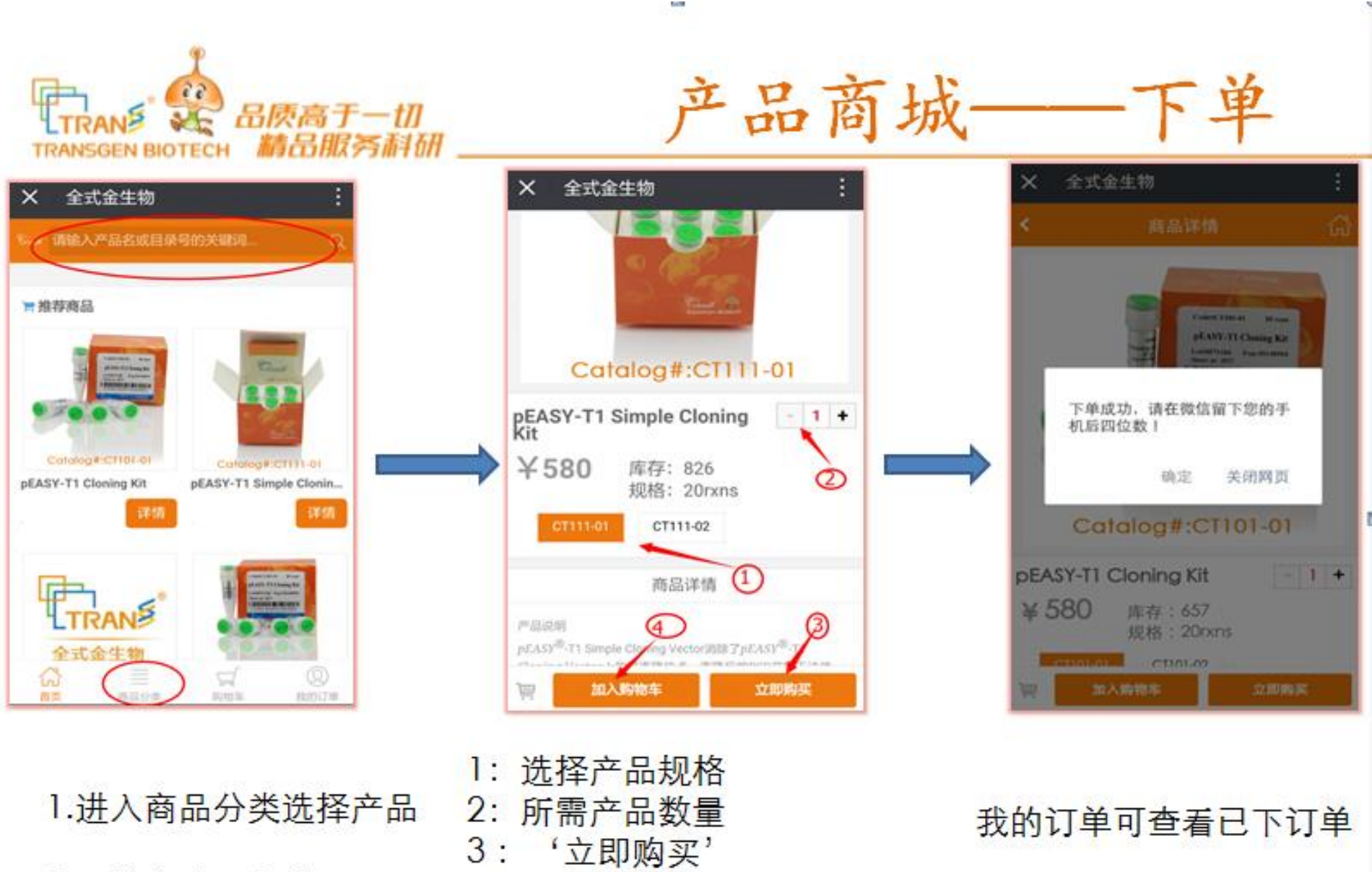

4: 购买多个产品可加入购物车

Website www.transgen.com.cn E-mail trans@transgen.com.cn

2.可搜索产品名或目录号

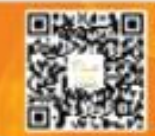

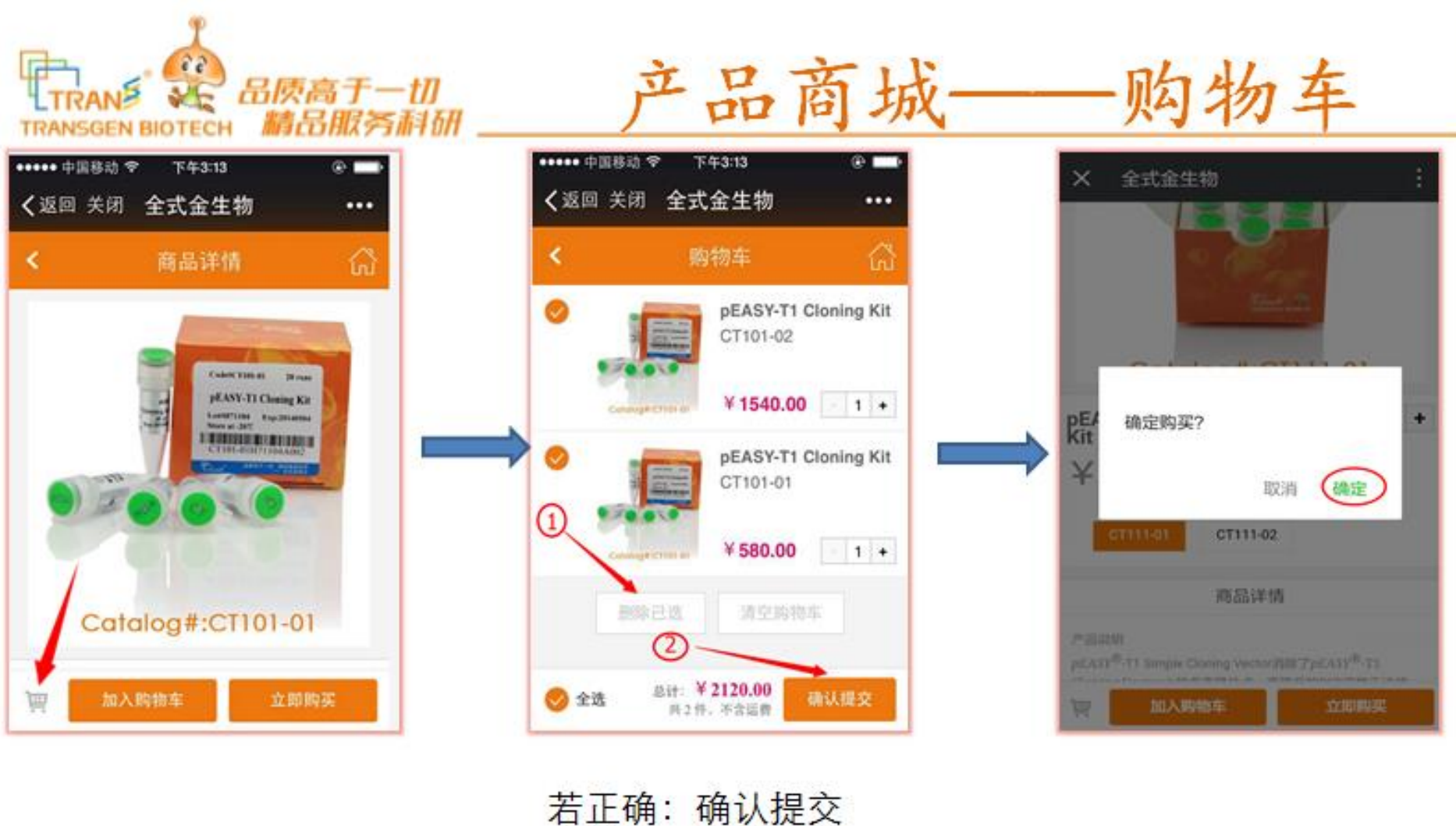

石止'明: 明い提父 若错误: 删除已选

Website www.transgen.com.cn E-mail trans@transgen.com.cn

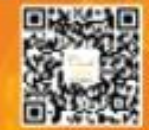

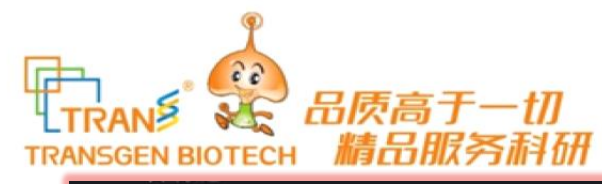

| く返回                                         | 全式会                         | 全物   | •••       |
|---------------------------------------------|-----------------------------|------|-----------|
| <                                           | 我的                          | 订单   |           |
| 待收                                          | 货                           | e    | 完成        |
| 订单号: 14893866<br>下单时间: 2017-03<br>下单后2小时内可耳 | 09<br>1-13 14:30:09<br>双消订单 |      |           |
| 产品名:¥CT<br>总金额:¥154                         | 101-02<br>0 数量:1件           | 删除订单 | 确认收货      |
| 订单号: 14736658<br>下单时间: 2016-09<br>下单后2小时内可耳 | 37<br>)-12 15:37:17<br>双消订单 |      |           |
| 产品名: ¥BM                                    | 321-01                      |      |           |
| 总金额:¥150                                    | 数量:1 <b>件</b>               | 删除订单 | 确认收货      |
| (六)<br>首页                                   | 商品分类                        | 同う   | ②<br>我的订单 |

### 产品商城——删除订单

Trans产品商城:

#### 下单后2小时内可取消订单

Website www.transgen.com.cn E-mail trans@transgen.com.cn

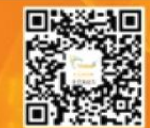

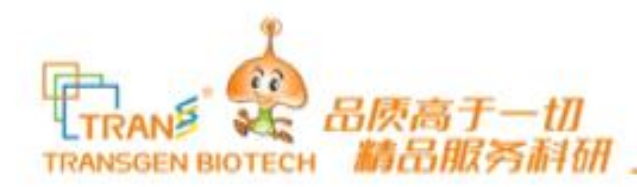

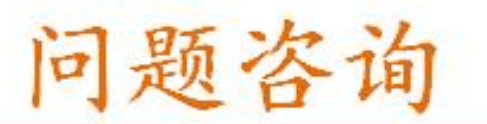

问题咨询

#### 付款:

微信产品商城下单后统一线下支付

#### 发票:

下单后请您手机保持畅通,以便相关工作人员联系。

联系方式: 010-57815086 手机: 13810512763 QQ: 2850775395 产品技术问题咨询: +86-400-898-0321

> Website www.transgen.com.cn E-mail trans@transgen.com.cn

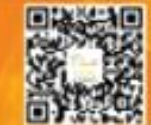

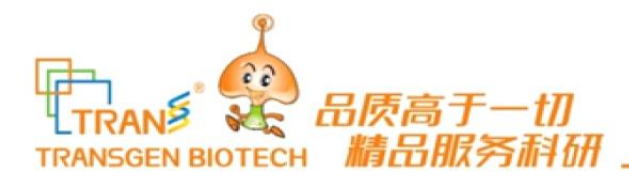

.....

积分商城介绍

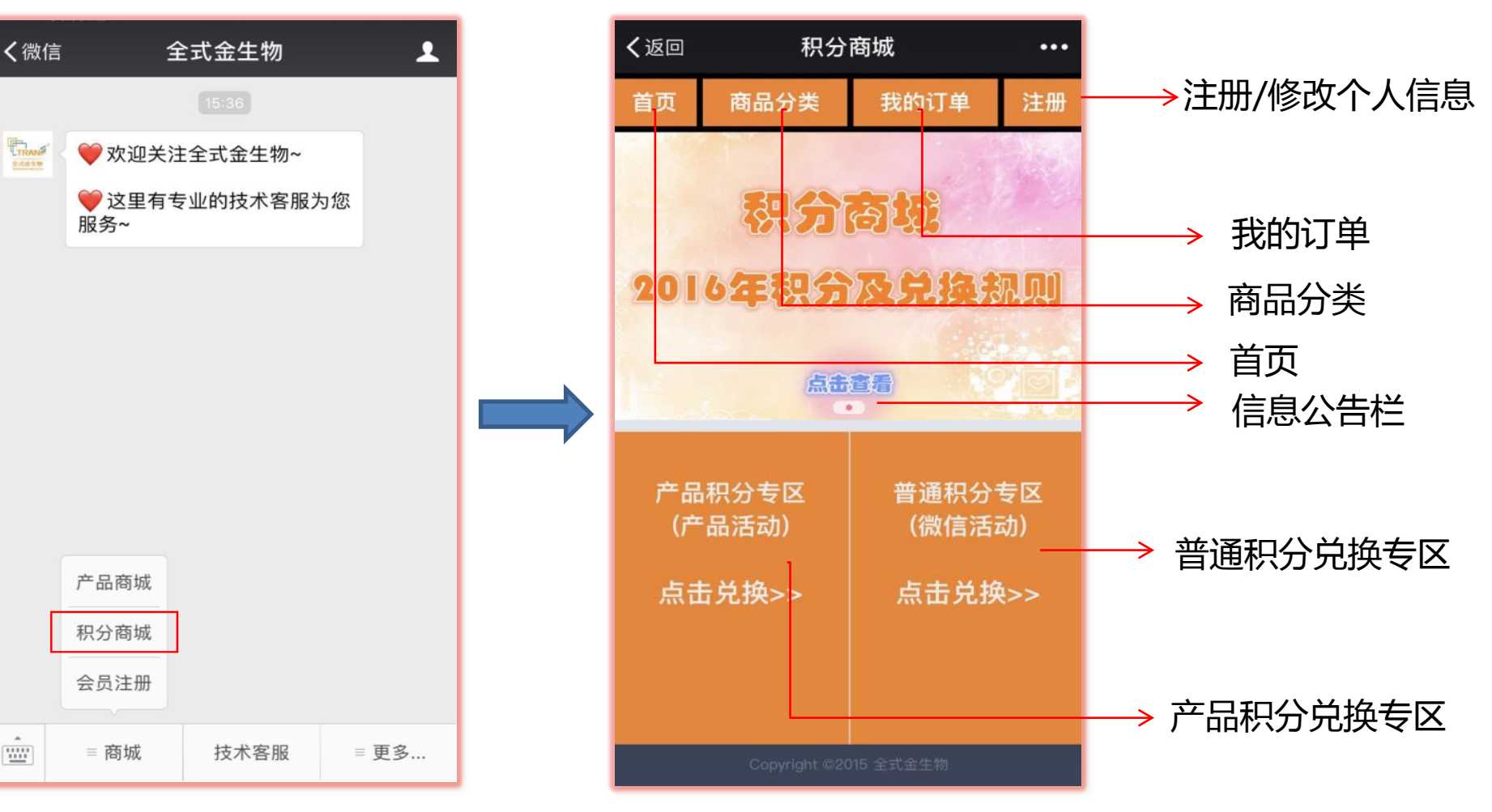

Website www.transgen.com.cn E-mail trans@transgen.com.cn

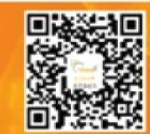

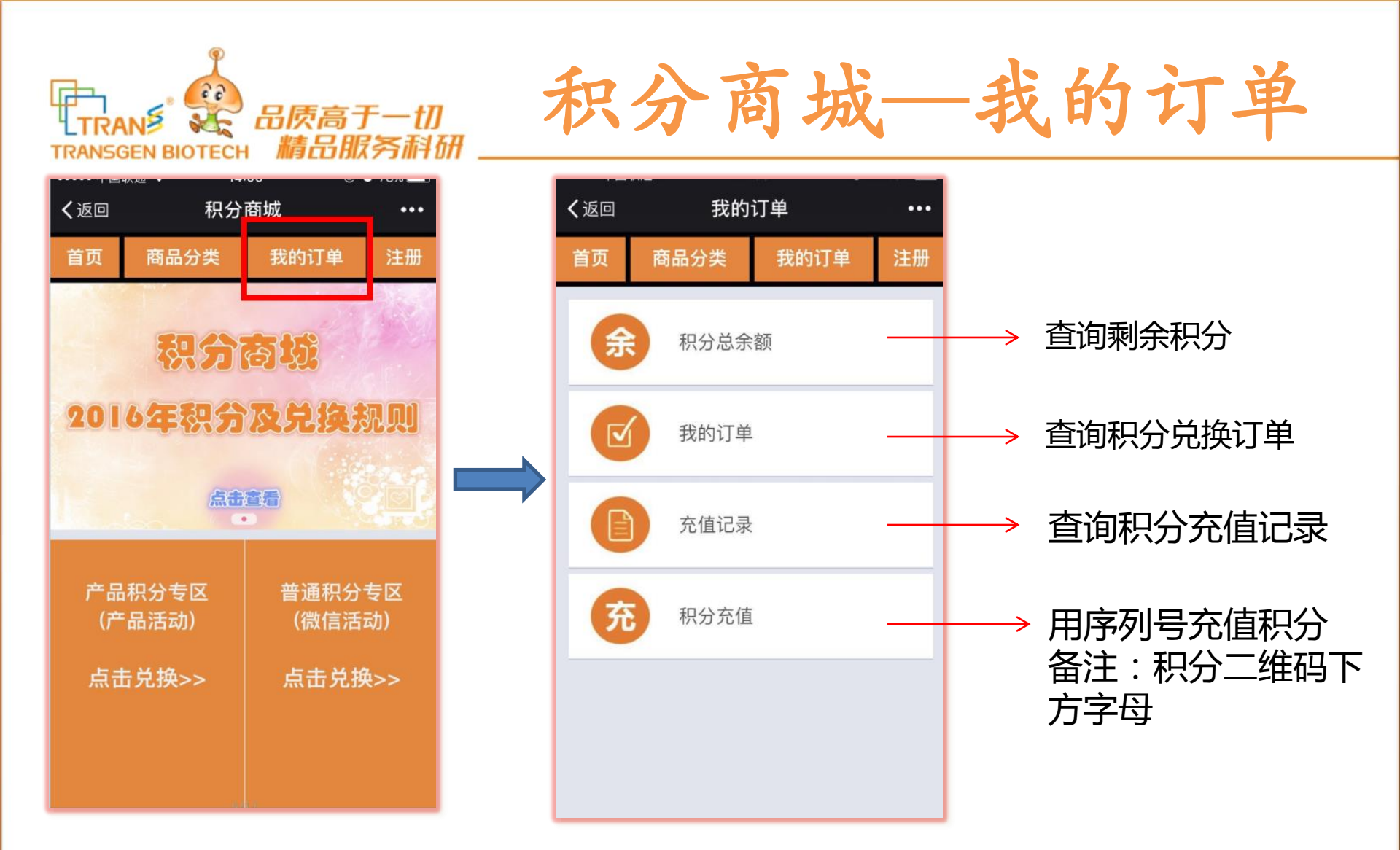

Website www.transgen.com.cn E-mail trans@transgen.com.cn

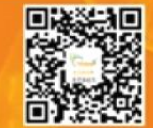

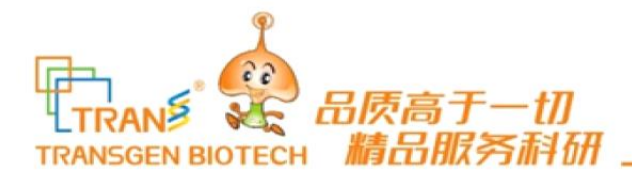

积分商城—注册

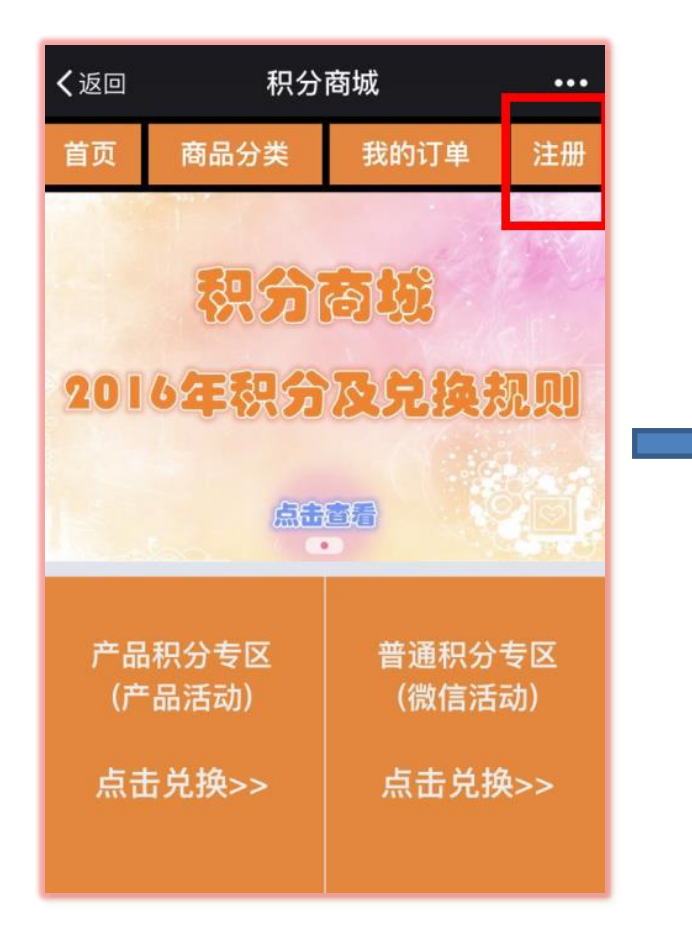

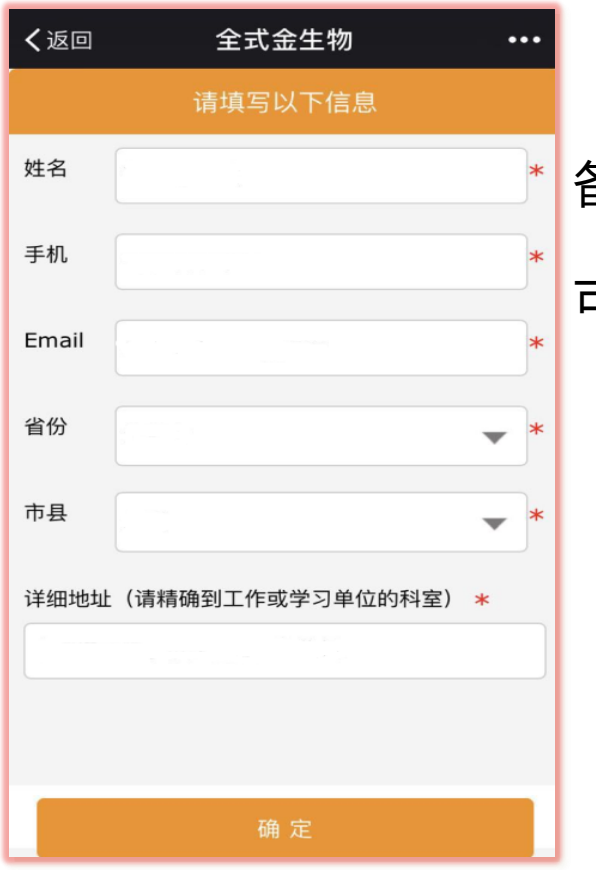

备注:带\*号的为必填项 可注册/修改个人信息

Website www.transgen.com.cn E-mail trans@transgen.com.cn

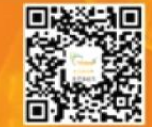

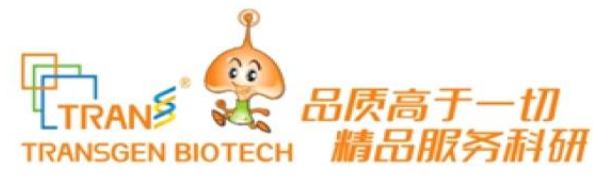

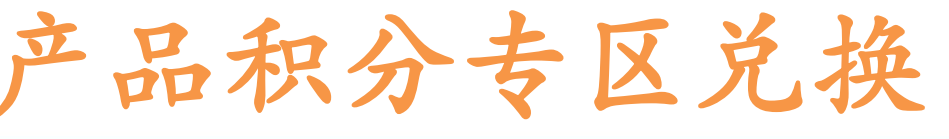

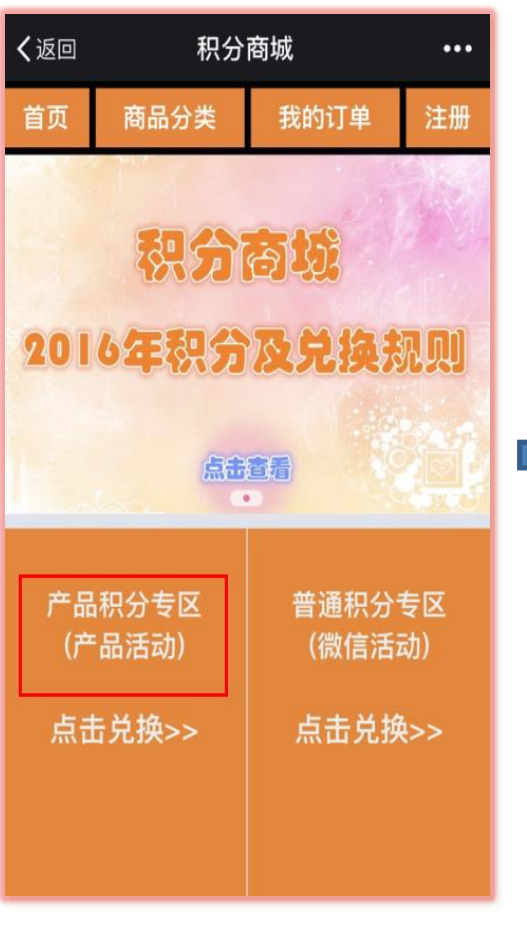

"第一步"

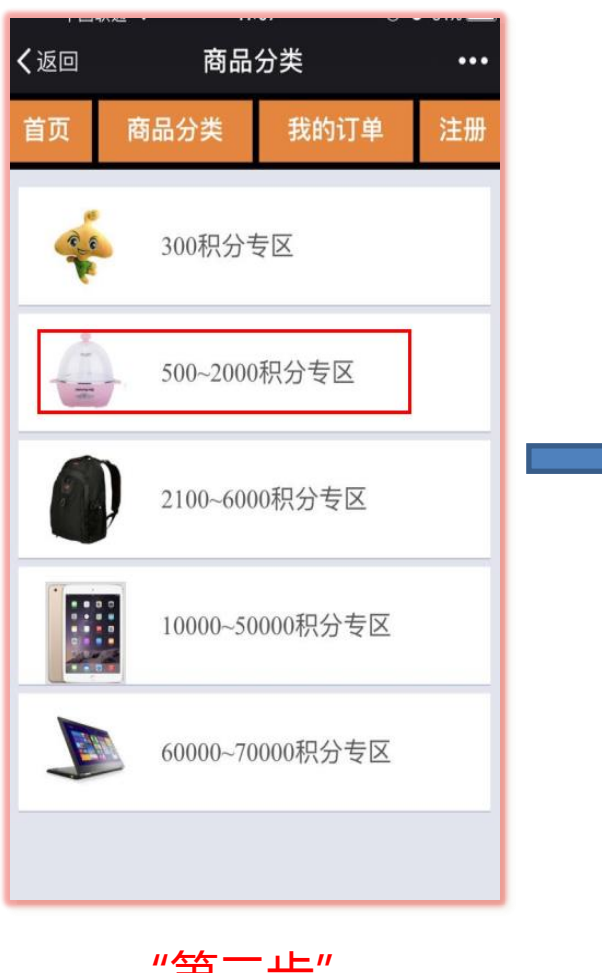

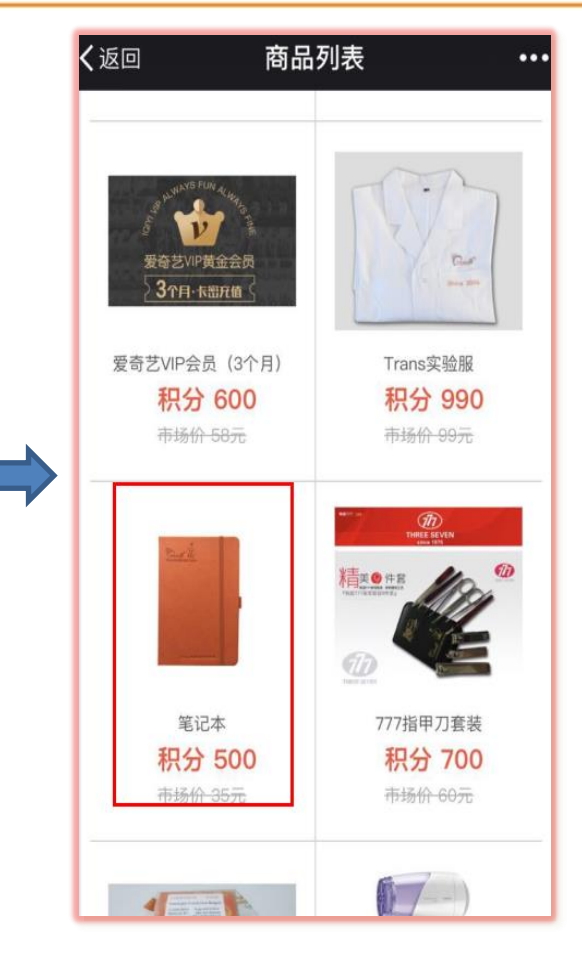

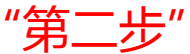

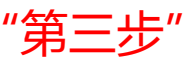

Website www.transgen.com.cn E-mail trans@transgen.com.cn

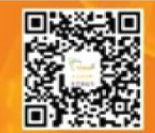

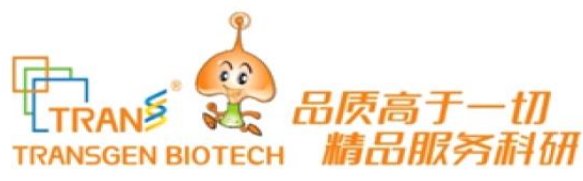

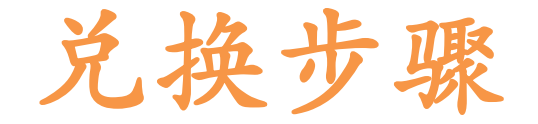

| <b>く</b> 返回 关闭       | 笔记本     | ••   |   |
|----------------------|---------|------|---|
| 购买积分: 500            |         |      |   |
| 您需要至少选择下列 2          | 种积分进行购  | 买:   |   |
| 类别名称                 | 积分数量    | 消费积分 |   |
| 普通积分                 | 积分:249  |      | 1 |
| RT-PCR               | 积分:60   |      |   |
| PCR Enzyme           | 积分:500  | 0    |   |
| qPCR and qRT-<br>PCR | 积分:9709 | 0    |   |
| PCR SuperMix         | 积分:400  |      |   |
| pEASY克隆载体            | 积分:600  |      |   |
| 细胞检测                 | 积分:2500 |      |   |
| 所选积分总数:0             |         |      |   |
| -                    |         |      |   |
|                      | 积分购买    |      |   |
| "第                   | 四步"     |      |   |

根据条件选择积分类别

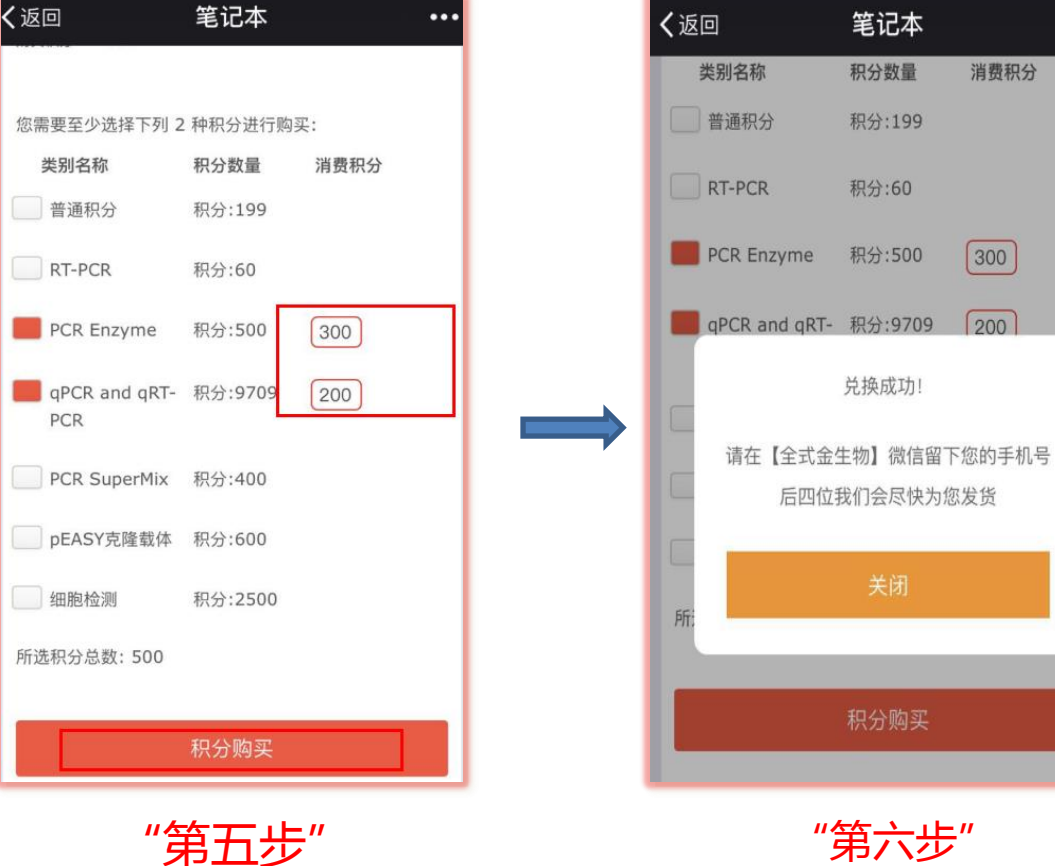

#### 选择积分类别后,弹出红色小框

#### 红框内积分可手动改写

Website www.transgen.com.cn E-mail trans@transgen.com.cn Customer Service +86-400-898-0321 Phone +86-10-51296890

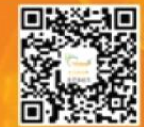

...

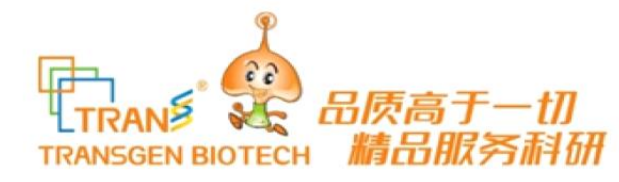

键积分购买兑换步骤

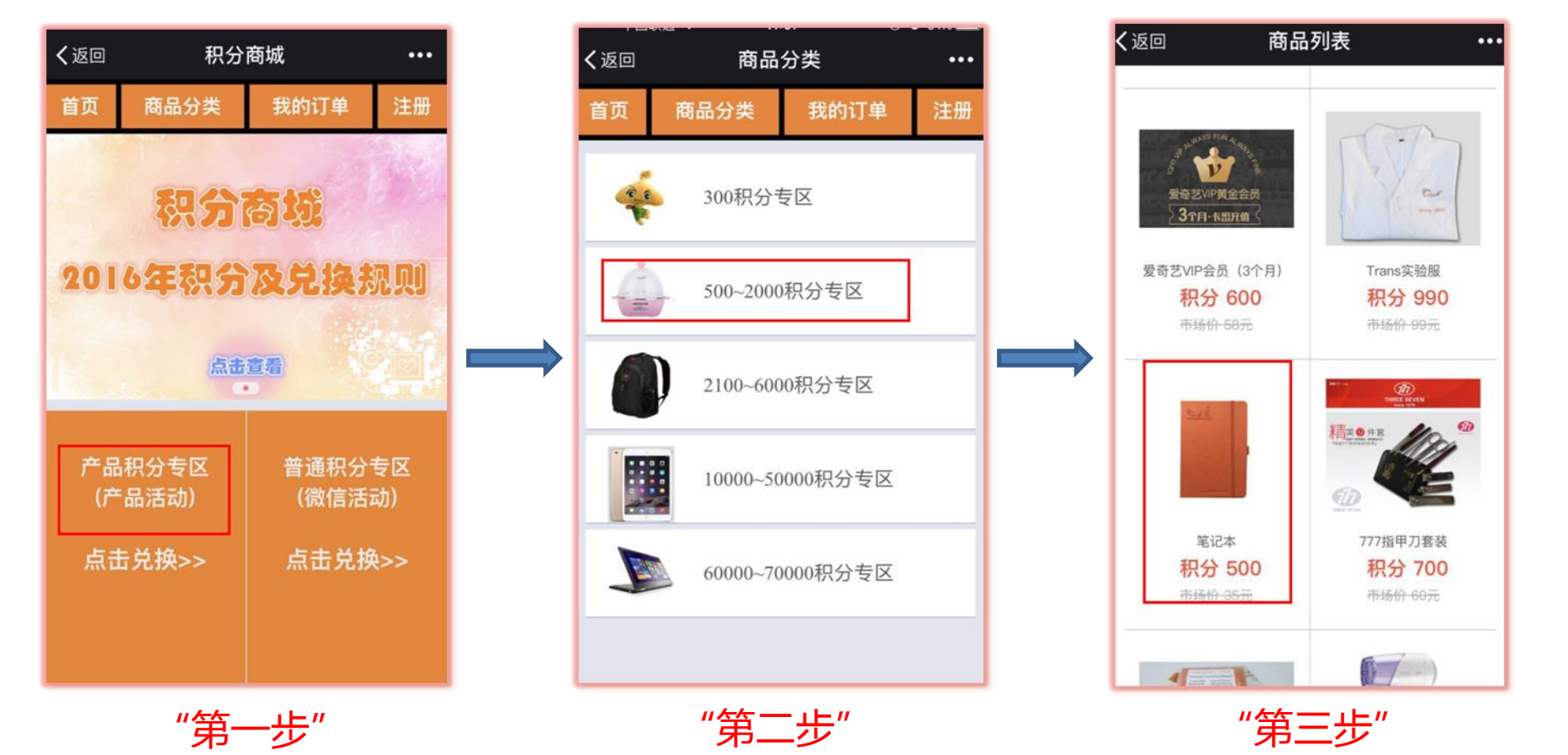

Website www.transgen.com.cn E-mail trans@transgen.com.cn

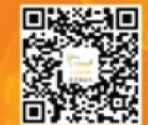

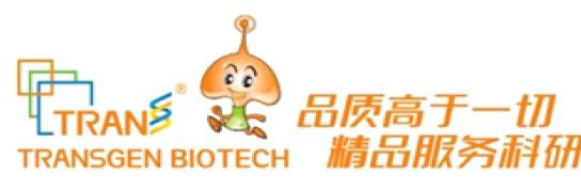

键积分购买兑换步骤

| <b>く</b> 返回 | 笔记本 •••    |
|-------------|------------|
| 购买积分: 500   |            |
|             |            |
| 您需要至少选择下列 2 | 2 种积分进行购买: |
| 类别名称        | 积分数量 消费积分  |
| 普通积分        | 积分:249     |
|             | 77.0 22    |
| 您还          | 5未选择积分类型   |
| 关闭,         | 请选择积分类型    |
| 2 -         | -键积分购买     |
| pEASY克隆载体   | 积分:600     |
| 一 细胞检测      | 积分:2500    |
| 所选积分总数:0    |            |
|             | 积分购买       |
|             |            |

"第四步"

1. 直接点击积分购买 2.选择'一键积分购买'

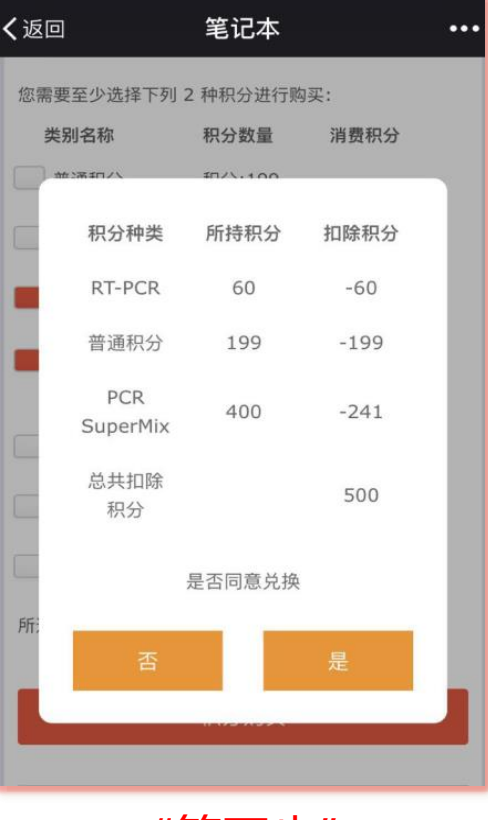

"第五步"

1.系统将账户积分由低到高 自动智能扣减

2.点击"是"完成兑换

3.点击'<mark>否'</mark>返回之前界面可自行手动输入积分兑换

Website www.transgen.com.cn E-mail trans@transgen.com.cn

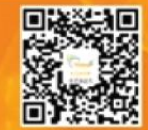

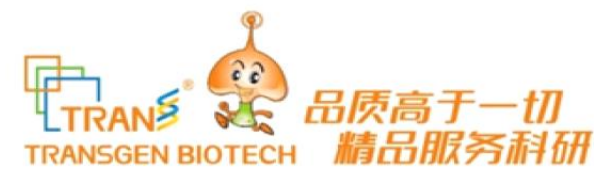

普通积分专区兑换

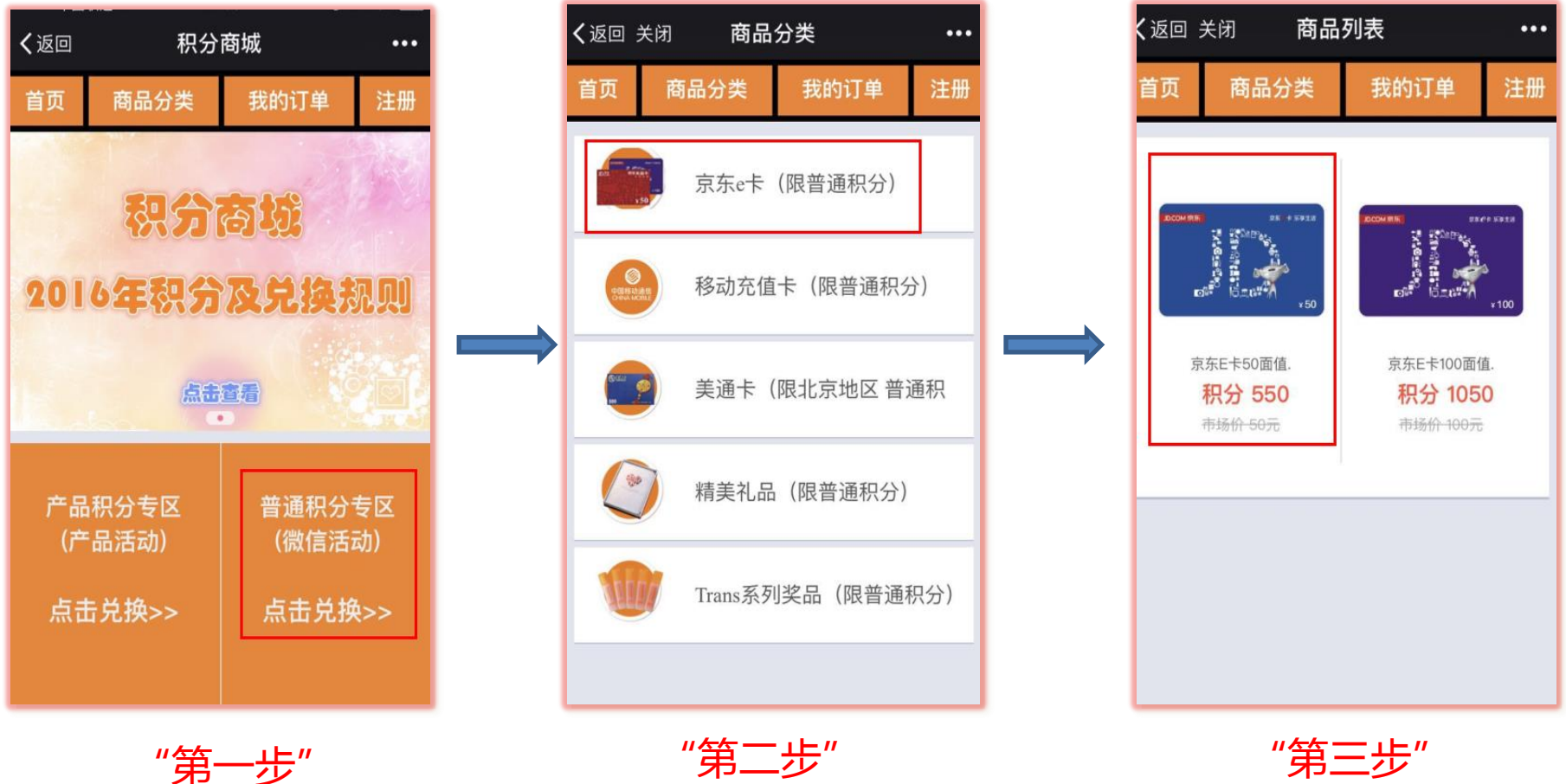

"第二步"

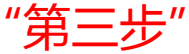

Website www.transgen.com.cn E-mail trans@transgen.com.cn

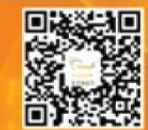

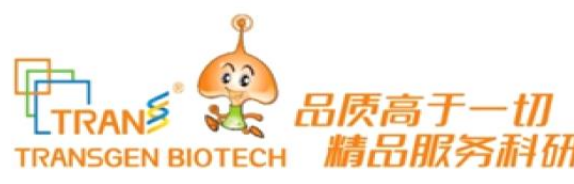

普通积分专区兑换

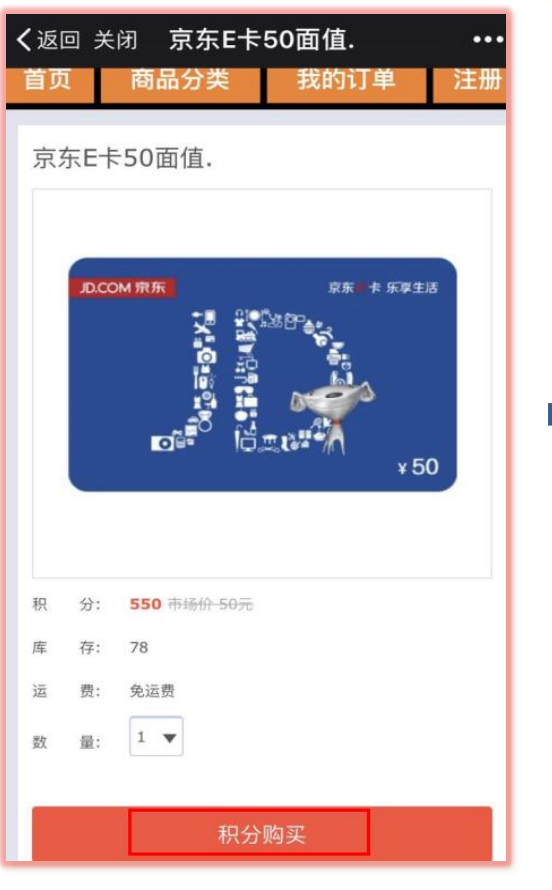

"第四步"

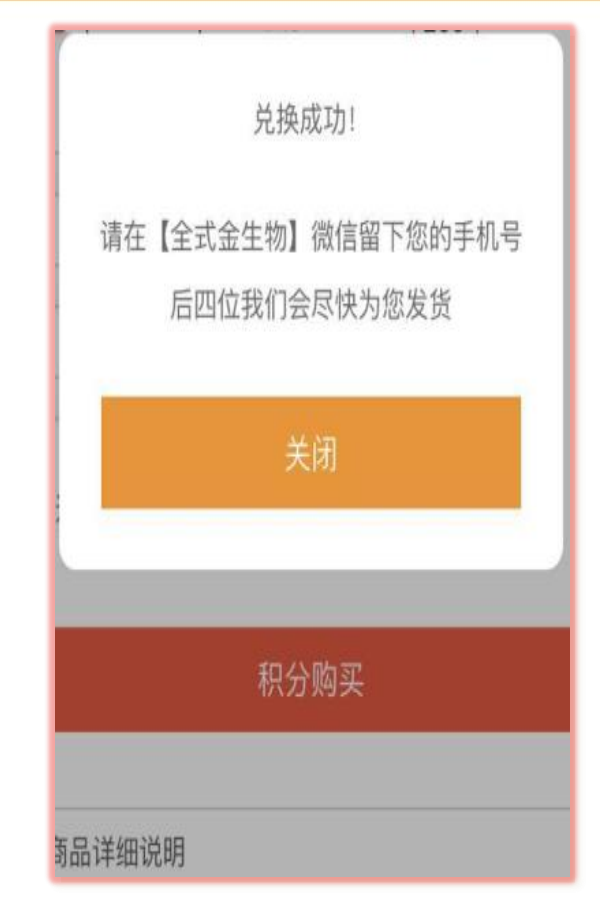

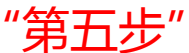

Website www.transgen.com.cn E-mail trans@transgen.com.cn

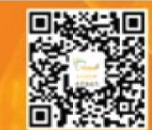

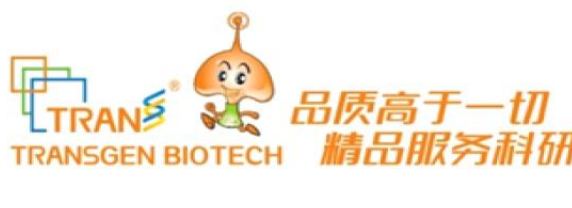

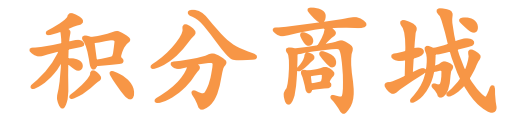

问题咨询:

- 1. 问:兑换时提示系统故障,什么原因?
  - 答:需在积分商城填写完整的注册信息即可
- 2. 问:在积分足够情况下,兑换礼品时提示积分不足?
  - 答:有产品积分专区和普通积分专区,请正确选择兑换专区
- 3. 问:已兑换成功,为什么还不发礼品?
  - 答:1.查看个人注册信息填写的手机号码是否正常在用 2.兑换完成后是否在官方微信回复手机号码。 3.回复的手机号码是否与注册填写的号码一致
- 备注:手机号码若有误,工作人员无法联系客户处理订单

Website www.transgen.com.cn E-mail trans@transgen.com.cn

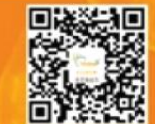

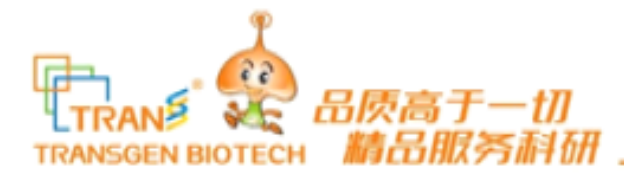

#### 兑换完成后,务必在官方微信【全式金生物】——回复手机号码 备注:卡类礼品: 以短信方式发送密码.

虚拟礼品: 如优酷会员, 通过微信发送激活码

实物礼品: (北京,上海,广州,深圳)由业务员配送.

渠道:发送中通快递(务必地址完整).

#### 周末及节假日订单:均工作日处理

咨询方式: 1.官方微信——技术客服——可直接咨询 2.电话咨询: 010-57815086 13810512763 3.邮箱: 2850775395@qq.com

Website www.transgen.com.cn E-mail trans@transgen.com.cn

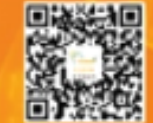

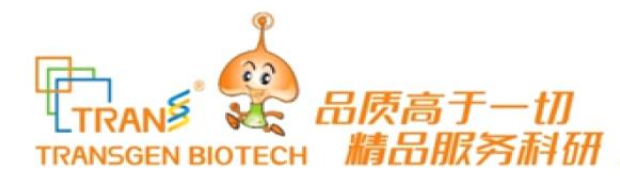

### 谢谢

Website www.transgen.com.cn E-mail trans@transgen.com.cn

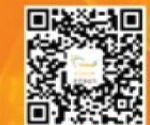